# 花蓮高商校園無線網路連線說明

### 2022/12/5

| 2 | 無線網路登入方式說明                   | <b>→、</b> ∮ |
|---|------------------------------|-------------|
| 4 | 如何查詢無線網卡的卡號                  | 二、纟         |
| 4 | 電腦 MAC 位址查詢                  | (—)         |
| 7 | ANDROID 手機/平板的 MAC 位址查詢      | (二)         |
| 8 | IOS 裝置(IPHONE、IPAD) MAC 位址查詢 | (三)         |

一、無線網路登入方式說明

登入方式一:

SSID:HLBH<mark>(需帳密認證)</mark>

連線對象:本校教職員

連線方式:

- 帳號:學校 E-mail **帳號**(不含@hlbh.hlc.edu.tw)
- 密碼:學校 E-mail 密碼

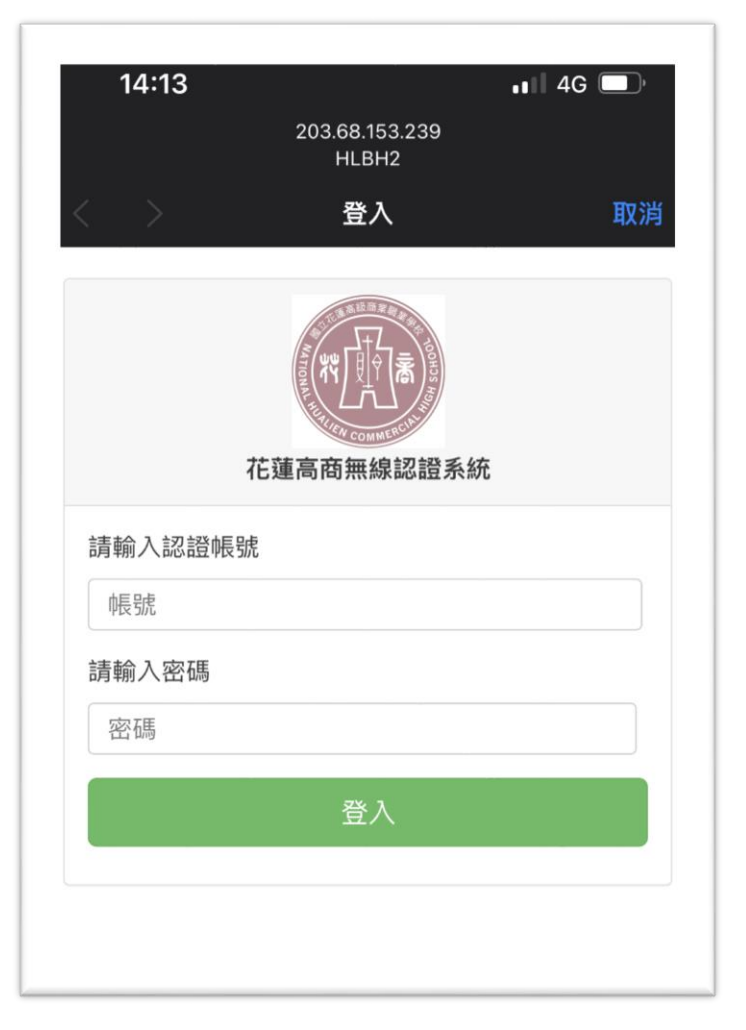

# 登入方式二:

SSID: hlbh-mobile(MAC 位址綁定自動登入)

連線對象:已綁定 MAC 位址的行動裝置,如:生生用平板計畫的平板 連線方式:提供載具 MAC 位址給資媒組(<u>點我</u>填表單),將手機設定<mark>關閉</mark>專用 wi-fi 位址(隨機化 MAC),操作如下說明:

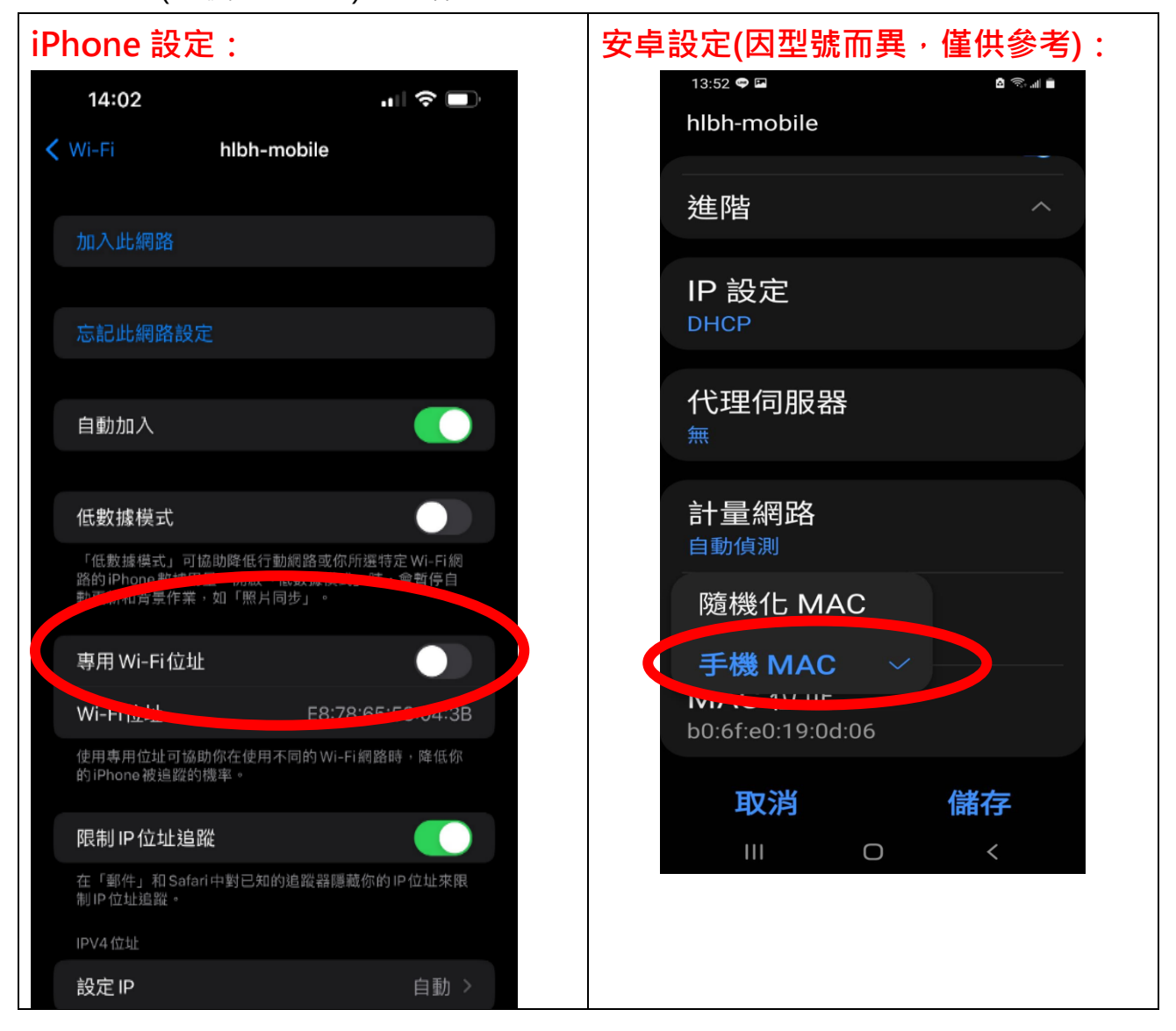

登入方式三:

SSID: eduroam(不建議使用)

連線對象:供校外人士教育網路漫遊

連線方式: E-mail 帳號及密碼,請參閱之前的說明。

二、如何查詢無線網卡的卡號

#### (一) 電腦 MAC 位址查詢

#### 方式一:控制台的網路連線

(1) 開啟 Windows 的「控制台」·點一下「檢視網路狀態及工作」:

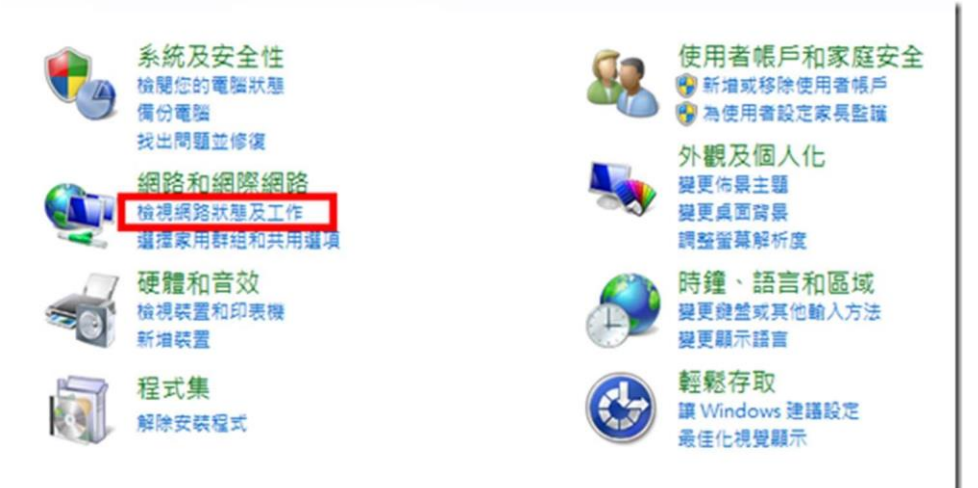

(2)按下右邊的「無線網路連線」(請先確定無線網路已經連線):

| 檢視您基本的網路資訊並                                                    | 設定連線            |              |                                  |             |
|----------------------------------------------------------------|-----------------|--------------|----------------------------------|-------------|
| <b>I</b>                                                       | <b>()</b> =     |              | ۲                                | 檢視完整        |
| CSG-PC<br>(這部電腦)                                               | dlink-5004-5GHz |              | 網際網路                             |             |
| 檢視作用中的網路                                                       |                 |              |                                  | 連線或中        |
| <b>dlink-5004-5GHz</b><br>工作場所網路                               |                 | 存取類型:<br>連線: | 網際網路<br>₩ 無線網路連約<br>(dlink-5004- | ≹<br>•5GHz) |
| 變更網路設定                                                         |                 |              |                                  |             |
| 設定新的連線或網路<br>設定無線、寬頻、撥號                                        | 、臨機操作或 VPN 連線   | ;或設定路由額      | 器或存取點・                           |             |
| <ul> <li>連線到網路</li> <li>連線或重新連線到無線、有線、撥號或 VPN 網路連線・</li> </ul> |                 |              |                                  |             |

(3)此時會出現網路連線的狀態,按下〔詳細資料〕按鈕:

| 一般                                      |          |            |            |
|-----------------------------------------|----------|------------|------------|
| 連線                                      |          |            |            |
| IPv4 連線能力:                              |          |            | 網際網路       |
| IPv6 連線能力:                              |          | <b>\$</b>  | 無網路存取      |
| 媒體狀態:                                   |          |            | 已啟用        |
| SSID:                                   |          | dlink      | -5004-5GHz |
| 連線時間:                                   |          |            | 00:13:00   |
| 速度:                                     |          |            | 585.0 Mbps |
| 訊號品質:                                   |          |            | lltee      |
| 詳細資料(E)                                 | 無線內容     | (₩)        |            |
| 活動 ———————————————————————————————————— |          |            |            |
|                                         | 已傳送 —— 💄 | <b>.</b> — | 已收到        |
| 位元組:                                    | 180,751  |            | 460,313    |
| 😽 內容(P)                                 | ��停用(D)  | 診斷(G)      | ]          |
|                                         |          |            | REELC      |

(4)找到「實體位址」,右邊那串六個 16 進位數字就是 MAC 位址了。

| 網路連線詳細資料                                                                                                    | X                                                                                                    |
|----------------------------------------------------------------------------------------------------|----------------------------------------------------------------------------------------------------|
| 網路連線詳細資料()                                                                                                    | )):                                                                                                    |
| 內容                                                                                                    | 值                                                                                                    |
| 連線特定 DNS 尾砂<br>描述                                                                                                    | 5<br>Broadcom 802, 11ac Network Adapter                                                                                                    |
| 實體位址                                                                                                    | B8-E8- 34-4C                                                                                                    |
| DR-CF C-AOH<br>IPv4 企址<br>IPv4 子網路速罩<br>已取得租約<br>相約到期<br>IPv4 預設開道<br>IPv4 DHCP 伺服器<br>IPv4 DNS 伺服器<br>IPv4 WINS 伺服器<br>NetBIOS over Tcpip<br>連結-本機 IPv6 位<br>IPv6 預設開道<br>IPv6 DNS 伺服器 | <sup>2世</sup><br>192.168.0.100<br>255.255.255.0<br>2014年2月16日下午 12:55:16<br>2014年2月23日下午 09:07:24<br>192.168.0.1<br>192.168.0.1<br>192.168.0.1<br>日記用 是<br>止 fe80::105a:eb9b:9bef:d7cb%13 |
|                                                                                                    | [關閉(C)                                                                                                    |

### 方式二:使用 ipconfig 指令

打開 Windows「程式集」的【附屬應用程式】→【命令提示字元】·輸入 「ipconfig/all」然後按下[Enter]鍵就會出現以下畫面。

往下捲動找到「無線區域網路介面卡」的「實體位址」,右邊那串六個 16

# 進位數字就是 MAC 位址了。

| ▲ 系統管理員: C:\Windows\system32\cmd.exe |
|--------------------------------------|
| WINS Proxy 啟用 : 否                    |
| 無線區域網路介面卡 無線網路連線:                    |
| 連線特定 DNS 尾碼                          |
| 子網路遮罩                                |

#### (二) Android 手機/平板的 MAC 位址查詢

請由 【設定】→【關於裝置】(或「關於手機」)→【狀態】(或「硬體資 訊」)→【無線網路 MAC 位址】(或 Wi-Fi MAC 位址)來查詢手機的 MAC 位址。

因為 Android 裝置的版本及型號相當多,每種裝置的選項名稱可能不盡相同,原則上都會是放在【設定】裡面的最後一個選項中。

| 1932 |           | 關於手機                                     | 硬體資訊                              |
|------|-----------|------------------------------------------|-----------------------------------|
| ۶    | 電源        | 軟體更新                                     | 處理器<br>1GH2                       |
|      | 應用程式      | <b>網路</b><br>網路、訊號強度等                    | 記憶體<br>768MB                      |
|      | SD 卡與手機儲存 | <b>手機識別</b><br>型號、IMEI、IMEI SV等          | 顧示<br>4.3 inch WVGA resolution    |
|      | 日期與時間     | <b>電池</b><br>電池状態和電量                     | 主相機<br><sup>8M</sup>              |
| Α    | 語言與鍵盤     | <b>硬體資訊</b><br>Wi-Fi MAC 位址 和 藍牙位址       | Wi-Fi<br>802.11 b/g/n             |
| ∜    | 協助工具      | <b>軟體資訊</b><br>約證、基項、核心版本等               | Wi-Fi MAC 位址<br>7C:61:93:==0:==== |
| ABC  | 語音輸入與輸出裝置 | <b>法律資訊</b><br>HTC 和 Google 法律資訊、開放原始碼授權 | <b>藍牙</b><br>2.1 + EDR            |
| 1    | 關於手機      |                                          | <b>藍牙位址</b><br><sup>不課</sup>      |

### (三) iOS 裝置(iPhone、iPad) MAC 位址查詢

請由【設定】→【一般】→【關於本機】→【Wi-Fi 位址】來查詢 iPad/iPhone 的 MAC 位址。

| iPad 🗢      |          |           |                                                          | 下午9:01                | <b>1</b> 83% <b>■</b> 0 |
|-------------|----------|-----------|----------------------------------------------------------|-----------------------|-------------------------|
|             | 設定       |           | _                                                        |                       | 一般                      |
| 63          | 飛航模式     | 0         |                                                          | 關於本機                  | >                       |
| 2           | Wi-Fi    | CSG-dlink |                                                          | 軟體更新                  |                         |
|             | 截牙       | 100 120   |                                                          | 1710000000            |                         |
|             | m)       | 101101    |                                                          | Siri                  | >                       |
| ٠           | 通知中心     |           |                                                          | Spotlight 搜尋          | i >                     |
|             | 控制中心     |           |                                                          | 文字大小                  | >                       |
| C           | 勿擾模式     |           |                                                          | 輔助使用                  | >                       |
| _           |          |           |                                                          |                       |                         |
| Ø           | -10      |           |                                                          | 多工處理手勢                |                         |
| <b>4</b> 0) | 聲音       |           |                                                          | 使用四指或五指排<br>• 手指靠攏來前往 | &作:<br>主畫面              |
| ۲           | 背景圖片與亮度  |           | <ul> <li>向上滑過螢幕來執行多工處理</li> <li>左右滑過螢幕來切換 App</li> </ul> |                       | 執行多工處理<br>切換 App        |
| iPad 🗢      |          |           |                                                          | 下午9:02                | <b>1</b> 83% <b>■</b> 0 |
|             | 設定       |           | <                                                        | 一般                    | 關於本機                    |
| <b>₽</b>    | 飛航模式     | 0         |                                                          | 名稱                    | CSG的iPad Air >          |
| <b></b>     | Wi-Fi    | CSG-dlink |                                                          |                       |                         |
| *           | 藍牙       | 關閉        |                                                          | 歌曲                    | 7                       |
|             |          |           |                                                          | 影片                    | 2                       |
|             | 通知中心     |           |                                                          | 照片                    | 222                     |
|             | 控制中心     |           |                                                          | 應用程式                  | 48                      |
| C           | 勿擾模式     |           |                                                          | 容量                    | 27.5 GB                 |
|             |          |           |                                                          | 可用空間                  | 16.5 GB                 |
| Ø           | 一般       |           |                                                          | 版本                    | 7.0.4 (11B554a)         |
| <b>4</b> 0  | 聲音       |           |                                                          | 機型                    | MD789TA/A               |
| *           | 背景圖片與亮度  |           |                                                          | 序號                    | DLXLW73DFK15            |
| C           | 隠私       |           |                                                          | Wi-Fi 位址              | AC:CF:====41:74         |
|             |          |           |                                                          | 藍牙                    | AC:CF 41:75             |
|             | iCloud   |           |                                                          |                       |                         |
|             | 郵件、聯絡資訊、 | 行事曆       |                                                          | 診斷與用量                 | >                       |

#### 附錄:如何查看電腦及行動裝置的 MAC 位址(卡號)?

以下介紹如何在筆記型電腦(Windows)及行動裝置(iOS、Android)上查詢 設備的網路卡 MAC 位址(俗稱卡號)。

#### 什麼是 MAC Address?

每一個網路介面卡都有一個獨一無二的識別碼,這個識別碼是由六組 16 進位數字組成的物理位置,也稱為 MAC (Media Access Control)位址。這 個位址分為兩個部分,前三組數字是廠商 ID;後三組數字則是網路卡的卡號, 理論上全世界沒有兩張網路卡的 MAC 位址是相同的。

#### 為什麼要使用 MAC 認證?

未通過 MAC 認證的裝置每次使用校園無線網路時都必須輸入帳號跟密碼,對於每天頻繁使用無線網路的人來說其實相當不方便。因此圖書館已於開放教職員 MAC 認證註冊功能,使用者可將行動上網裝置(例如:手機、平板、筆電)的 MAC 位址註冊,該行動裝置每次使用校園無線網路時就不需要重複輸入帳號密碼了。

由於系統設定數量有限,目前每個使用者可申請註冊 1 個 MAC 位址, 若有第 2 台行動裝置要使用校園無線網路,須使用帳號密碼方式認證,亦請直 接向圖書館申請。

註:為了與 Wi-Fi 網路通訊,裝置必須使用一種名為媒體存取控制(MAC)位 址的獨有網路位址,在網路上識別自己的身分。如果裝置在所有網路上都一直 使用相同的 Wi-Fi MAC 位址,久而久之,網路營運商和其他網路接收者會更 容易將該位址與裝置的網路活動和位置建立關聯,因而能夠進行某種使用者追 蹤或剖析,而且這種機制會用在所有 Wi-Fi 網路上的所有裝置。 從 iOS 14、iPadOS 14 和 watchOS 7 開始,您的裝置會在每個 Wi-Fi 網路使用不同的 MAC 位址以加強保護隱私權。這個獨一無二的 MAC 位址是 裝置僅針對該網路所使用的專用 Wi-Fi 位址。

因登記時登記原始 MAC 位址,因此使用 hlbh-mobile 連線時,記得關閉專用 wi-fi 位址。